# HƯỚNG DẪN TRA CỨU TÀI LIỆU (OPAC) THƯ VIỆN TRƯỜNG CAO ĐẰNG BÌNH THUẬN

#### 1. Tìm đơn giản:

**Mục đích:** Tìm theo các điểm truy cập: Tiêu đề, tác giả, nhà xuất bản, năm xuất bản, chủ đề, từ khóa, tóm tắt, bất kỳ,... Bạn cần phải đưa ra các từ hoặc cụm từ mà bạn cho rằng có liên quan đến tài liệu/văn bản bạn muốn tìm, sau đó chọn tiêu chí cần tìm (tìm được cả tiếng Việt không dấu): Tiêu đề, Tác giả ,...

### Các bước thực hiện:

Bước 1: Chọn điều kiệm tìm kiếm / Nhập từ khoá / Chọn Tìm kiếm

| TRƯỜNG CAO ĐẰNG BÌNH THUẬN<br>Trùng tán thừng tin - thư viện - thiết bị                      |                      | 🖨 GIỚI THIỆU       | J THƯ VIỆN SỐ | TRA CỨU OPAC   |
|----------------------------------------------------------------------------------------------|----------------------|--------------------|---------------|----------------|
| Trang chù / Tra cứu Opac                                                                     |                      |                    |               |                |
| Tra cứu thư mục trực tuyến                                                                   |                      |                    |               | SÁCH T         |
| DK tìm kiếm Nhập từ khóa                                                                     |                      | Tìm kiếm           | Q !           | Cơ sở<br>Cơ sở |
| Tên thư viện                                                                                 | Số biểu ghi          | Trạng thái         |               | Cơ sở          |
| » TRUNG TÂM THÔNG TIN - THƯ VIỆN - THIẾT BỊ                                                  | 13267                | Kết nối thành công |               |                |
| # Mô tả                                                                                      |                      | Tác giả chính      | Chọn          | Cơ sở          |
| 1 Tin học cơ bản / Nguyễn Tiến Huy Τρ. hồ Chí Minh : Đại học Quốc gia Τρ. Hồ Chí Minh , 2000 | 004/T311HT311H 🛛 🖉 5 | Nguyễn Tiến Huy    | $\bigcirc$    | SÁCH T         |

**Bước 2**: Hệ thống sẽ hiển thị kết quả dựa trên tiêu chí bạn đã chọn. Từ danh sách kết quả hiển thị tài liệu bạn đọc có thể chọn vào tài liệu để xem chi tiết thông tin về tài liệu và vị trí sách trong kho

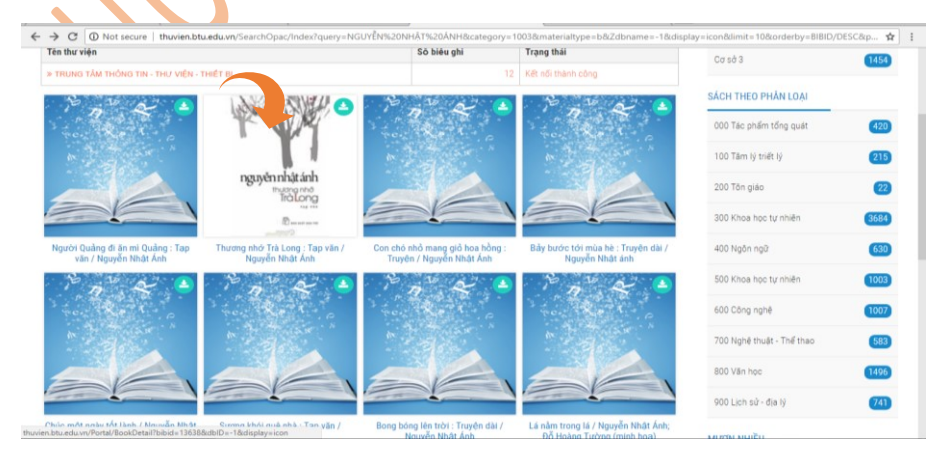

Chi tiết tài liệu bạn đọc sẽ thấy được tình trạng của sách, mã sách và vị trí của sách nếu còn trong kho (chưa có ai mượn)

| Trang chủ / Tra cứu Opac                                                                                                    |                                                                                                  |                                                                               |                            |      |  |
|----------------------------------------------------------------------------------------------------|--------------------------------------------------------------------------------------------------|-------------------------------------------------------------------------------|----------------------------|------|--|
| Image: State State Stat | THƯƠNG NHỞ TRÀ LONG : TẠP VĂN Mỗ TẢ BIỂU GHI MARC                                                |                                                                               | SÁCH THEO KHO              |      |  |
|                                                                                                    | Nguyễn Nhật Ánh<br>Tp. Hồ Chí Minh : Nxb. Trẻ , 2016<br>In lần thứ 6<br>211 tr. tranh vẽ . 20 cm | Cơ sở 1 : Phòng đọc<br>Cơ sở 1 : Phòng mượn<br>Cơ sở 3                        | (4235)<br>(7780)<br>(1454) |      |  |
| THÔNG TIN PHÂN PHỐI                                                                                                    | Chủ đề :<br>Ký hiệu xếp giá:                                                                     | ý đẽ : Văn học hiện đại Tạp văn Việt Nam<br>hiệu xếp giả: 895.9228408 TH561NH |                            | 420  |  |
| 117 - 4- k                                                                                                    | Tink trans                                                                                       | Tổng số: 2 Sắn có: 1 Đang cho mượn: 1 Lượt lưu thông: 1                       | 100 Tâm lý triết lý        | 215  |  |
| CTK.026245                                                                                                    | Đang cho mượn                                                                                    | Vị trí<br>Cơ sở 3                                                             | 200 Tôn giáo               | 22   |  |
| MTK.026244                                                                                                    | Sẵn có                                                                                           | Cơ sở 1 : Phòng mượn                                                          | 300 Khoa học tự nhiên      | 3684 |  |
|                                                                                                    |                                                                                                  |                                                                               | 400 Ngôn ngữ               | 630  |  |

Ghi chú: Mã sách là vị trí sách được phân kho và xếp trên kệ

### 2. Tìm nâng cao

\* **Mục đích:** Đây là cách tìm tài liệu phối hợp cùng lúc nhiều kiểu tìm, sử dụng các từ liên kết AND, OR, NOT để mở rộng hoặc giới hạn đối tượng cần tìm. Ngoài ra, Hệ thống cho phép kết hợp thêm 1 số tiêu chí để tìm tài liệu như: Loại tài liệu, ngôn ngữ tài liệu...

#### \* Các bước thực hiện:

| Trang chủ / Tra cứu Op                                                                          | lac          |                                      |                          |                            | D                   |                            |
|-------------------------------------------------------------------------------------------------|--------------|--------------------------------------|--------------------------|----------------------------|---------------------|----------------------------|
| Tra cứu thư mục trực tuyến B.2                                                                  |              |                                      | Н ТНЕО КНО               |                            |                     |                            |
|                                                                                                 |              |                                      | Cơ sở 1 : Phòng đọc 4235 |                            |                     |                            |
|                                                                                                 |              |                                      |                          |                            |                     | Cơ sở 1 : Phòng mượn 7780  |
| AND                                                                                             | B.1          |                                      | Tiêu đề                  |                            | *                   | Cơ sở 3 (1454)             |
| AND                                                                                             |              |                                      | Tác giả                  |                            | *                   |                            |
| AND                                                                                             | • Chủ đề     |                                      |                          | Ŧ                          | SÁCH THEO PHÂN LOẠI |                            |
| AND                                                                                             | •            |                                      | Nhà xuất                 | bản                        | Ŧ                   | 000 Tác phẩm tổng quát 420 |
| Loại tài liệu                                                                                   | Books - Sách | <ul> <li>Vị trí lưu trữ</li> </ul>   |                          | Tất cả                     | *                   | 100 Tâm lý triết lý 215    |
| Thể loại lưu trữ                                                                                | Tất cả       | <ul> <li>Ngôn ngữ</li> </ul>         |                          | Chọn ngôn ngữ              | ٣                   |                            |
| Sắp xếp theo                                                                                    | Mặc định     | <ul> <li>Số nhan đề/trang</li> </ul> |                          | 10                         |                     | 200 Tôn giáo               |
| 🔲 Chọn Cơ Sở Dữ Liệu                                                                            |              |                                      |                          | 300 Khoa học tự nhiên 3684 |                     |                            |
| 🛙 TRUNG TÂM THÔNG TIN - THƯ VIỆN - THIẾT Bị 💿 Thư viện Quốc hội Mỹ 💿 Thư viện quốc gia Việt Nam |              |                                      |                          | 400 Ngôn ngữ 630           |                     |                            |

*Bước 1*: Nhập thuật ngữ tìm kiếm vào "Thuật ngữ tìm" thứ nhất; chọn tìm theo tác giả, tiêu đề,...trong ô "Tìm theo" thứ nhất; chọn từ **liên kết (AND, OR hay NOT)**<sup>(\*)</sup> để mở rộng hay giới hạn phạm vi tìm kiếm.

**Bước 2**: Nhập thuật ngữ tìm kiếm vào "Thuật ngữ tìm" thứ hai; chọn tìm theo tác giả, tiêu đề,...trong ô "Tìm theo" thứ hai.

Bước 3: Nhấn nút "tìm kiếm".

## (\*) Ý nghĩa của các từ liên kết:

• AND: Thu hẹp phạm vi tìm kiếm.

Ví dụ: Gia Định (tiêu đề) AND Sơn Nam (tác giả)

Kết quả: chỉ có tác phẩm "Đất Gia Định Bến Nghé xưa và người Sài Gòn" của nhà văn Sơn Nam được tìm thấy.

• NOT: Giới hạn phạm vi tìm kiếm.

Ví dụ: Sơn Nam (tác giả) NOT "Đất Gia Định Bến Nghé xưa và người Sài Gòn" (tiêu đề)

Kết quả: hiển thị các tài liệu của tác giả Sơn Nam mà không có tiêu đề là "Đất Gia Định Bến Nghé xưa và người Sài Gòn" xuất hiện ở kết quả.

• **OR**: Mở rộng phạm vi tìm kiếm.

Ví dụ: ABC? (tiêu đề) OR Sơn Nam (tác giả)

Kết quả: bất kỳ tài liệu nào của tác giả Sơn Nam đều được tìm thấy./.